## การเรียกดูค่าใช้จ่ายของโครงการ (IO)

เนื่องจาก กาดวิชา/หน่วยงาน ได้มีกาธจัดโดธงกาธต่าง ๆ ที่เป็นกาธอบธมธะยะสั้น และมีกาธเบิกจ่ายด่าใช้จ่ายต่าง ๆ มีวิธีกาธเธียกดูธายงานเพื่อไว้สำหรับตธวจสอบ ดวามถูกต้องของกาธบันทึกบัญชีว่าทำกาธบันทึกด่าใช้จ่ายให้กับโดธงกาธที่เธาจัดถูกต้อง หรือไม่ ตามนี้เลยจ้า ^^

<u>ขั้นตอนที่ 1</u> เรียกรายงาน T-Code : ZCO\_IO\_MAIN – โปรแกรมการเสนอและสรุปผลจ**ัด** โครงการ

<u>ขั้นตอนที่ 2</u> กดเลือก ธายงานแสดงธายละเอียดโดธงกาธ

<u>ขั้นตอนที่ 3</u> กรอกรหัสโครงการที่เราต้องการทราบข้อมูล >> ในภาพสมมติว่าดือรหัส AA56000800 และทำการกดเครื่องหมาย

| - H                       | Edit Evention Edites System Help                                          |  |  |  |  |  |  |  |  |
|---------------------------|---------------------------------------------------------------------------|--|--|--|--|--|--|--|--|
| 😵 🖸 🕄 🔜 🕞 🚱 🗒 🖓 🗒 🖓 🗒 🖓 🔛 |                                                                           |  |  |  |  |  |  |  |  |
| SAP Easy Access           |                                                                           |  |  |  |  |  |  |  |  |
|                           |                                                                           |  |  |  |  |  |  |  |  |
|                           |                                                                           |  |  |  |  |  |  |  |  |
| ▼ 🔁 F 📴 System Help       |                                                                           |  |  |  |  |  |  |  |  |
|                           |                                                                           |  |  |  |  |  |  |  |  |
| ÷ Č                       | <ul> <li>โปรแกรมการขอเสนออนุมัติและสรุปผลการจัดโครงการ</li> </ul>         |  |  |  |  |  |  |  |  |
|                           |                                                                           |  |  |  |  |  |  |  |  |
|                           | การเสนออนุมัติจัดโครงการ สรุปผลการจัดโครงการ                              |  |  |  |  |  |  |  |  |
| 🝷 🔁 s                     |                                                                           |  |  |  |  |  |  |  |  |
|                           | สรางแบบพ่อรมขอเสนอนุมัตจ์ตโครงการ<br>สรางแบบพ่อรมสรุปผลการจัดโครงการ      |  |  |  |  |  |  |  |  |
| ÷ č                       |                                                                           |  |  |  |  |  |  |  |  |
| e e                       | สร้างแบบพ่อรมขอเสนออนุมีติโดยอางองรหัสโครงการ แก้โขการสรุปผลการจัดโครงการ |  |  |  |  |  |  |  |  |
| • 0                       |                                                                           |  |  |  |  |  |  |  |  |
| • •                       | แก้ไขการขอเสนออนุมัติโครงการ ตรวจสอบแบบพ่อรัมสรุปผลการจัดโครงการ          |  |  |  |  |  |  |  |  |
|                           |                                                                           |  |  |  |  |  |  |  |  |
|                           | ดรวจสอบแบบฟอร์มขอเสนออนุมัติจัดโครงการ                                    |  |  |  |  |  |  |  |  |
|                           |                                                                           |  |  |  |  |  |  |  |  |
|                           | ราชงาน                                                                    |  |  |  |  |  |  |  |  |
|                           | รายงานแสดงรายสะเอยตโครงการ                                                |  |  |  |  |  |  |  |  |
|                           |                                                                           |  |  |  |  |  |  |  |  |
|                           |                                                                           |  |  |  |  |  |  |  |  |
| C I                       | Program <u>E</u> dit <u>G</u> oto System <u>H</u> elp                     |  |  |  |  |  |  |  |  |
| Ø                         | ✓ ◀ 🔲   � ♀ ♀ ▶ □ 뻬 ⊮   豹 豹 ଣ 와   雲 雨   � 陽                               |  |  |  |  |  |  |  |  |
|                           |                                                                           |  |  |  |  |  |  |  |  |
| 50                        | ายงานสรุปรายละเอียดโครงการ (AA)                                           |  |  |  |  |  |  |  |  |
| Ð                         |                                                                           |  |  |  |  |  |  |  |  |
| Тур                       | pe of Report                                                              |  |  |  |  |  |  |  |  |
| (                         | O Summary Report                                                          |  |  |  |  |  |  |  |  |
|                           |                                                                           |  |  |  |  |  |  |  |  |
|                           |                                                                           |  |  |  |  |  |  |  |  |
| 1                         | UNU15x1na (U A.A.)                                                        |  |  |  |  |  |  |  |  |
| 5                         | มาสามพระการ<br>หน่วยงานหลักที่รับผิดช่อบ                                  |  |  |  |  |  |  |  |  |
|                           | มอ.โรงพยาบาล/รองคณบดีที่รับผิดชอบ                                         |  |  |  |  |  |  |  |  |
| 4                         | วัน/เดือน/ปี ที่เริ่มต้นจัดโครงการ to 📂                                   |  |  |  |  |  |  |  |  |
| 4                         | วัน/เดือน/ปี ที่สิ้นสุดโครงการ to 🔂                                       |  |  |  |  |  |  |  |  |
| 5                         | รหัสผู้บันทึก IO-01 (SAP ID) to 🖻                                         |  |  |  |  |  |  |  |  |

Numod

และจะได้ธายงานแสดงธายละเอียดโคธงกาธ และเธาสามาธกดูธายละเอียดของด่าใช้จ่าย ต่าง ๆ ที่ได้ทำกาธเบิกจ่ายเรียบธ้อยแล้ว ได้ดังนี้

| E List Edit Goto Settings System Help                                                                                                    | )                                                                             | ) 🖫                                                 |                                          |                                    |                                  |                                    |                           |  |  |  |
|----------------------------------------------------------------------------------------------------|-------------------------------------------------------------------------------|-----------------------------------------------------|------------------------------------------|------------------------------------|----------------------------------|------------------------------------|---------------------------|--|--|--|
| รายงานสรุปรายละเอียดโครงการ (AA)                                                                                                    |                                                                               |                                                     |                                          |                                    |                                  |                                    |                           |  |  |  |
| 3 📅   🗟 🗟   🚔 🛜 🌾   📓 🌿 խ 🖺   🗐 🧏 🖓 📅 🔩 🚹 🖬 Selections 🛛 🖌 🔺 🕨 🖄 Export All data to Excel                                                                                                    |                                                                               |                                                     |                                          |                                    |                                  |                                    |                           |  |  |  |
| รายงานแสดงรายละเอียดโครงการ       Controlling Area<br>Company Code<br>Number of Entries     = SGRP (Siriaj Controlling Area)<br>= S001 (คณะแพทยศาสตร์ศีราช)       Date Printed<br>Program Name<br>Printed By     = 14.03.2014 15:13:19<br>= ZRCO_1O_AA_REPORT<br>= DOCT001 |                                                                               |                                                     |                                          |                                    |                                  |                                    |                           |  |  |  |
| รหัสโครงการ สถานะ ชื่อโครงการ<br>โลลรรรกการติดหารีชสบบไทยเพื่อเพิ่มหม                                                                                                    | ประเภทโครงการ รายละเอียดกิจกรรม<br>โครงการด้ามการศึก ส่วนสริบดักยุภาพ/เพิ่มพบ | ผอ./รองคณบดีที่รับผิดชอบ<br>รองคณบดีฝ่ายการศึกษาก่อ | หน่วยงานผู้รับผิดชอบ<br>สพสถาบการแพทย์แผ | วันที่อนุมัติโครงการ<br>03.07.2556 | วันที่เริ่มโครงการ<br>24.08.2556 | วันที่สิ้นสุดโครงการ<br>25.08.2556 | โครงการที่แจ้งปิดล่า<br>v |  |  |  |
| [HISOCOCOCO] BINN   (NICH INHID INDIALS CATHERINGE                                                                                                    |                                                                               | Source and the source of the                        | an. actinitization,                      | 03.07.2330                         | 24.00.2000                       | 23.00.2330                         | ~                         |  |  |  |

## <u>ขั้นตอนที่ 4</u> เลื่อนหน้าธายงานไปที่ Columns >> Actual เงินทุนภายในดณะฯ (บาท)

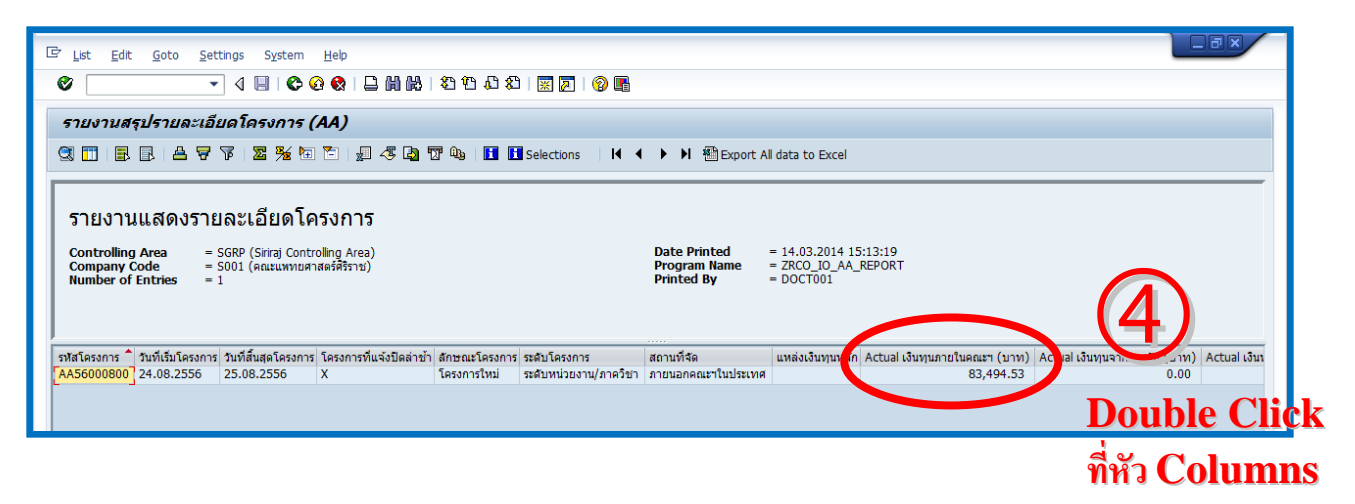

ผลที่ได้ดือ ธายละเอียดด่าใช้จ่ายต่าง ๆ ของโคธงกาธ แด่นี้เธาก็สามาธกตธวจสอบ และ ทธาบธายละเอียดด่าใช้จ่ายทั้งหมดของโคธงกาธได้แล้วด่ะ

| 🖙 <u>L</u> ist <u>E</u> dit                        | <u>G</u> oto Vjev | vs <u>S</u> ettings S <u>v</u> stem <u>H</u> el | p                  |  |  |  |  |  |  |  |
|----------------------------------------------------|-------------------|-------------------------------------------------|--------------------|--|--|--|--|--|--|--|
| Ø                                                  | •                 | ] 4 🔲   😋 🚱 隆   🖴 🖟                             | 1 He   21 C 21   🗙 |  |  |  |  |  |  |  |
| Display Actual Cost Line Items for Order           |                   |                                                 |                    |  |  |  |  |  |  |  |
| 3   4 7 7   2 %   6   1 4 4 5 4 7 4 11 11 11 11 11 |                   |                                                 |                    |  |  |  |  |  |  |  |
| Order                                              | Cost Element      | Cost element name                               | Σ Amount           |  |  |  |  |  |  |  |
| AA56000800                                         | 62202020          | ค่าตอบแทนวิทยากร-บุคลากรทั่วไป                  | 12,000.00          |  |  |  |  |  |  |  |
|                                                    | 62501020          | ค่าที่ฬัก-ในประเทศ                              | 10,700.00          |  |  |  |  |  |  |  |
|                                                    | 62605990          | ด่าเช่าทรัพย์สินอื่น                            | 3,600.00           |  |  |  |  |  |  |  |
|                                                    | 62608040          | ค่าน้ำมันรถ,เชื้อเหลิง                          | 1,910.00           |  |  |  |  |  |  |  |
|                                                    | 62608050          | ด่าทางด่วนและค่าผ่านทาง                         | 220.00             |  |  |  |  |  |  |  |
|                                                    | 62902010          | ด่ารับรองและพิธีการ                             | 43,567.50          |  |  |  |  |  |  |  |
|                                                    | 62999990          | ด่าใช้จ่ายอื่น                                  | 11,497.03          |  |  |  |  |  |  |  |
| AA56000800 - 83,494.53                             |                   |                                                 |                    |  |  |  |  |  |  |  |
|                                                    |                   |                                                 |                    |  |  |  |  |  |  |  |
|                                                    |                   |                                                 |                    |  |  |  |  |  |  |  |
|                                                    |                   |                                                 |                    |  |  |  |  |  |  |  |

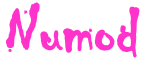